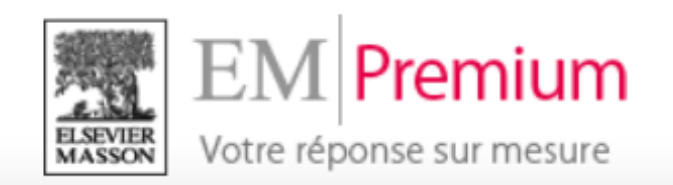

Editée par le groupe Elsevier-Masson, l'EM Premium vous propose un accès à:

- Des revues médicales en langue française et anglaise
- Des encyclopédies médicales thématiques
- Des traités EMC régulièrement mis à jour

### 1. Comment accéder à l'EM premium

Sur place sur les postes informatiques à votre disposition à la bibliothèque, et à distance grâce à vos identifiants ENT de l'université de Strasbourg.

Deux voies pour accéder à la base de données depuis la page des bibliothèques de l'université de Strasbourg :

a) Depuis la barre de recherche :

Indiquez « EM premium » en sélectionnant l'onglet « Bases en ligne »

|   | Ø       |                                    | pibliothèques                                 | _                           |                                            | CONTACT /<br>FAQ<br>LOCALISATION |
|---|---------|------------------------------------|-----------------------------------------------|-----------------------------|--------------------------------------------|----------------------------------|
|   |         | de                                 | l' Université de Strasbourg                   | 3                           |                                            | ANNUAIRE                         |
|   |         |                                    |                                               |                             |                                            |                                  |
|   | •       |                                    | DECOUVRIR LES BIBLIOTHEQUES                   | UTILISER NUS SERVICES       | NUUS CONNAITRE                             |                                  |
| ~ | Catalog | gue Revues Bases en ligne Articles | et+                                           |                             |                                            | <i>.</i> ,                       |
| * | EM p    | premium                            |                                               | - NUM FAINT &               | Q Recherche avancée<br>Historique des rech | erches                           |
|   |         | LE Nouveautés                      | Å Liste A−Z des revues en ligne •¶• Numistral | Thèses et mémoires en ligne | Cunivoak 🔍 Istex                           |                                  |

| RETOUR PAGE D'ACCUEIL      EM Premium Base de données      Accès à la ressource Unistra                                                                                                    | CLIQUEZ SUR : ACCES A LA<br>RESSOURCE UNISTRA                                                                                                    | Permalien v 🖨 🛛 f У                                                                 |
|----------------------------------------------------------------------------------------------------|----------------------------------------------------------------------------------------------------|-------------------------------------------------------------------------------------|
| <b>Résumé</b><br>EM consulte, la référence encyclopédique de la médecine propose un accès<br>regroupe plus de quarante traités EMC (soit l'équivalent de 200 volumes pa<br>consultation et à l'actualisation offerte par l'outil internetFormat des artic | Internet sur une nouvelle plateforme EM Premium. Domaines couverts : sciences de<br>pler) et une trentaine de revues françaises d'Elsevier. Il associe ainsi la richesse d'un<br>les : html et pdf. Diffusion sélective de l' information : oui | la santé. Nombre de revues : Ce site<br>très large contenu médical à la facilité de |
| Localisation Description                                                                                                    |                                                                                                    |                                                                                     |

b) Depuis le portail documentaire, il est possible de visualiser les ressources disponibles dans votre discipline :

|   | Ø               | Les b<br>de l                                         | <b>ibliothèques</b><br>' Université de Strasbourg |                             |                                                  | CONTACT /<br>FAQ<br>LOCALISATION<br>ANNUAIRE<br>Ernest |
|---|-----------------|-------------------------------------------------------|---------------------------------------------------|-----------------------------|--------------------------------------------------|--------------------------------------------------------|
|   | *               | TROUVER UN DOCUMENT                                   | DÉCOUVRIR LES BIBLIOTHÈQUES                       | UTILISER NOS SERVICES       | NOUS CONNAÎTRE                                   | MON COMPTE                                             |
| × | Catalog<br>EM [ | par discipline V<br>par type de document<br>tutoriels | •                                                 |                             | Q Recherche avancée<br>S Historique des recherch | 25                                                     |
|   | •               | LE Nouveautés LA                                      | Liste A-Z des revues en ligne •¶• Numistral       | Thèses et mémoires en ligne | aunivoak Q Istex                                 |                                                        |

Sélectionnez au bas de la page, la page dédiée à la médecine

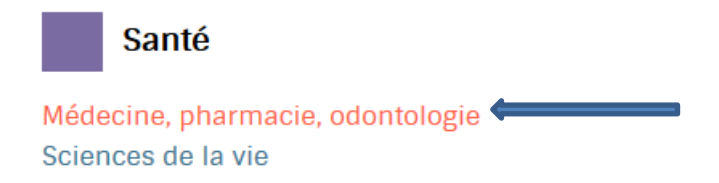

Puis utilisez le lien proposé dans « dictionnaires et encyclopédies » (bas de page)

## Catalogues

Catalogue des bibliothèques de l'Université de Strasbourg et de la BNU Catalogue de la Bibliothèque interuniversitaire Santé et pharmacie Catalogue national SUDOC

## Dictionnaires et encyclopédies

EMC Encyclopédie Médico-chirurgicale Pharmacopée européenne Pharmacopée française Dictionnaire permanent Santé, Bioéthique, Biotechnologies

c) Remarque :

L'université de Strasbourg n'est pas abonnée à l'intégralité de la base EM Premium.

Pour voir la liste des documents accessibles, cliquez sur « voir tous vos produits » depuis la page d'accueil de l'EM Premium

| Ŗ | 📳 Vos produits                     |        |
|---|------------------------------------|--------|
| ► | ANESTHÉSIE-RÉANIMATION             |        |
| ۲ | DERMATOLOGIE                       |        |
| ⊳ | L'ENCÉPHALE                        |        |
| ۲ | HÉMATOLOGIE                        |        |
| ► | CHIRURGIE ORALE ET MAXILLO-FACIALE | $\int$ |
|   | <u>Voir tous vos produ</u>         | uits   |

## 2. Le portail EM Premium.

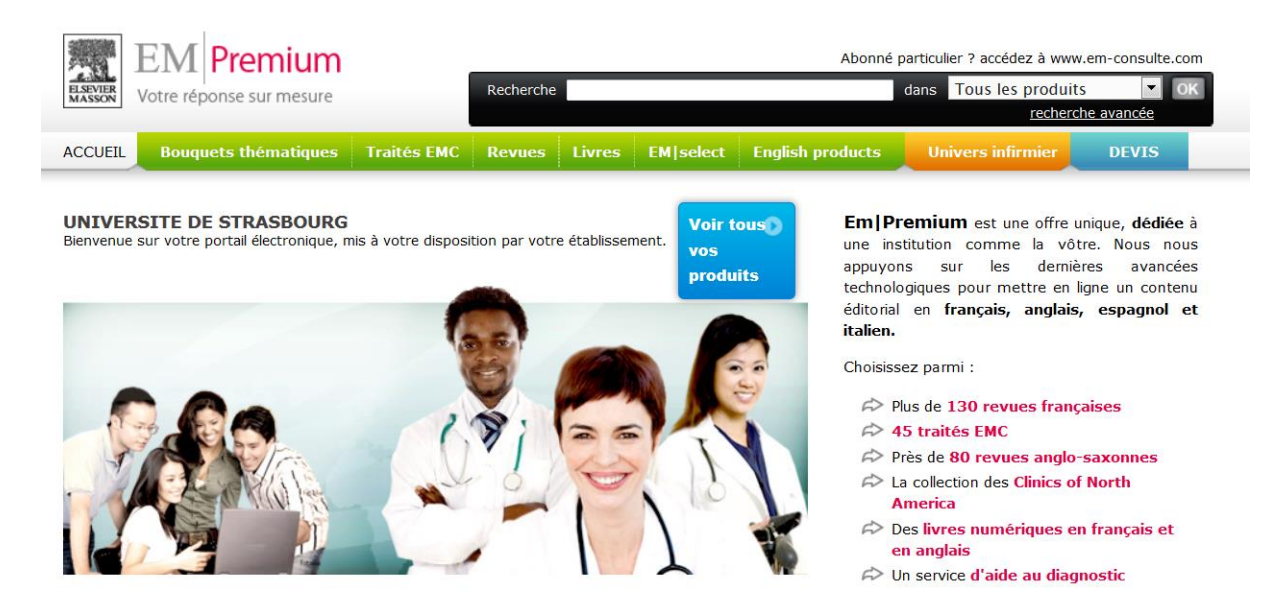

Pour une première approche de l'outil, l'onglet « bouquets thématiques » vous propose pour chaque thème une sélection de traités EMC et de revues spécialisées.

Par exemple en sélectionnant la chirurgie en médecine.

| ACCUEIL | Bouquets thématiques     | Traités EMC      | Revues      | Livres    | EM select   | English products   | Univers       |
|---------|--------------------------|------------------|-------------|-----------|-------------|--------------------|---------------|
| BOUQUET | S THEMATIQUES            |                  |             |           |             |                    | <u>Fermer</u> |
| Méd     | ecine Biologie           | Pharmacie        | Dentaire    | Paran     | nédical Psy | rchologie Vétérina | ires          |
| •       | Anesthésie / Réanimatio  | n / Urgences     |             |           |             |                    | а             |
| •       | Cardiologie / Médecine v | asculaire        |             |           |             |                    |               |
| -       | Chirurgie                |                  |             |           |             |                    |               |
|         | Alternatives à l'arthroc | lèse lombaire e  | t lombosacı | ée (nº 96 | 5)          |                    |               |
|         | American Journal of Su   | irgery           |             |           |             |                    | 2             |
|         | Annales de chirurgie     |                  |             |           |             |                    |               |
|         | Annales de chirurgie pl  | astique esthétic | lue         |           |             |                    |               |
|         | Annales de chirurgie va  | sculaire         |             |           |             |                    |               |
|         | Annales de Dermatolog    | gie et de Vénéré | eologie     |           |             |                    |               |
| ж,      | Appareil locomoteur      |                  |             |           |             |                    |               |

Les ressources faisant partie de l'abonnement de l'université de Strasbourg apparaissent en vert, les ressources non disponibles sont grisées

### Les icônes indiquent la nature du document :

Orange pour les titres de revues

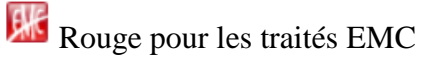

Bleue pour les ebooks

Grise pour les livres avec complément en ligne

Plusieurs types de consultation et de recherche sont possibles dans l'EM Premium

- a) Recherche par abonnement
- Les revues

Sur la page d'accueil (bas de page), il est possible de visualiser l'ensemble des abonnements de l'université « voir tous vos produits ».

Sur la liste des résultats, cliquez sur la source souhaitée pour accéder aux archives.

| Annales d'Endocrinologie                  |
|-------------------------------------------|
| Annales d'urologie                        |
| Annales de cardiologie et d'angéiologie   |
| Annales de chirurgie 🖌                    |
| Annales de chirurgie plastique esthétique |
| Annales de chirurgie vasculaire           |

La fiche de la revue sélectionnée apparaît et vous pouvez effectuer une recherche à l'intérieur de la revue.

Consultez le dernier numéro en ligne

Ou accédez aux archives (par ordre décroissant) ; vous pouvez y effectuer une recherche

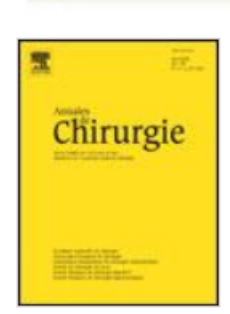

FICHE TECHNIQUE ISSN: 0003-3944 Format: 210x297 1ère publication: 1743 Langue de publication: F Marque / éditeur: ELSEVIER Copyright : © Elsevier Masson SAS

# Annales de chirurgie

ARCHIVES

DERNIER NUMÉRO EN LIGNE

Les Annales de chirurgie ont rejoint depuis début 2006, le Journal de Chirurgie (devenu le Journal de Chirurgie Viscérale) pour laisser place à une revue française unique de chirurgie. Retrouvez désormais dans une seule revue : - Des articles de FMC - Les meilleurs articles de recherche clinique de la spécialité.

Indexation : Current Contents/Clinical Medicine , Embase/Excerpta Medica , Medline/Index Medicus, Pascal/Inist-CNRS,

• Les traités

Pour accéder aux traités. Cliquez sur le titre du traité souhaité ou lancer une recherche par mots-clés

| ACCUEIL Bouquets thématiques           | Traités EMC                  | Revues        | Livres      | EM select | English pr   | oducts        | Univers infirmier                                  | DEVIS    |
|----------------------------------------|------------------------------|---------------|-------------|-----------|--------------|---------------|----------------------------------------------------|----------|
| TOUS LES TRAITÉS EMC FRANÇAIS          |                              |               |             |           |              |               |                                                    | Fermer   |
| Traités                                | Traités Filtre par mots-clés |               |             |           |              |               |                                                    |          |
| Recherchez les traités par ordre alpha | pétique :                    |               |             |           |              |               |                                                    |          |
| A B C D E F G H I J                    | KLM                          | N O P         | QR          | S T U V   | wxy          | Z             | us                                                 |          |
|                                        |                              |               |             |           |              |               |                                                    |          |
| AKOS (Traité de Médecine)              | Mée                          | decine bucc   | ale         |           | = RAE        | IOLOGIE       | T IMAGERIE MÉDICALE :                              | <b>^</b> |
| Anesthésie-Réanimation                 | Mée                          | decine d'ur   | gence       |           | Car          | diovascula    | aire - Thoracique - Cervicale                      |          |
| Angéiologie                            | Nép                          | phrologie     |             |           | ■ RAL<br>Gér | ito-urinair   | e - Gynéco-obstétricale -                          |          |
| Appareil locomoteur                    | Net                          | urologie      |             |           | Mar          | nmaire        |                                                    |          |
| Biologie médicale                      | Obs                          | stétrique     |             |           | RAE<br>Mus   | IOLOGIE E     | ET IMAGERIE MÉDICALE :<br>ettique - Neurologique - | =        |
| Cardiologie                            | Odd                          | ontologie     |             |           | Max          | cillofaciale  | ettique neurologique                               |          |
| Chirurgie orale et maxillo-faciale     | Opt                          | htalmologie   |             |           | RAL          | IOLOGIE E     | T IMAGERIE MÉDICALE :                              |          |
| Cosmétologie et Dermatologie esthé     | tique 🔹 Ort                  | hopédie de    | ntofaciale  |           | Prin         | cipes et te   | echniques - Radioprotection                        |          |
| Dermatologie                           | Oto                          | o-rhino-lary  | ngologie    |           | Sav          | oirs et soin: | s infirmiers                                       |          |
| Endocrinologie-Nutrition               | Pat                          | hologie pro   | fessionnel  | le et de  | Tec          | hniques ch    | nirurgicales - Appareil diges                      | tif      |
| Gastro-entérologie                     | l'en                         | vironneme     | nt          |           | Tec<br>play  | hniques ch    | nirurgicales - Chirurgie                           |          |
| Gynécologie                            | Péd                          | liatrie - Mal | adies infec | tieuses   | Tec          | hniques ch    | pirurgicales - Chirurgie                           |          |
| Hématologie                            | Péd                          | lopsychiatr   | ie          |           | vas          | culaire       | in argicales contargie                             |          |
| Hépatologie                            | Pne                          | eumologie     |             |           | Tec          | hniques ch    | nirurgicales - Gynécologie                         | *        |
|                                        |                              |               |             |           |              |               |                                                    |          |

### Présentation du résultat

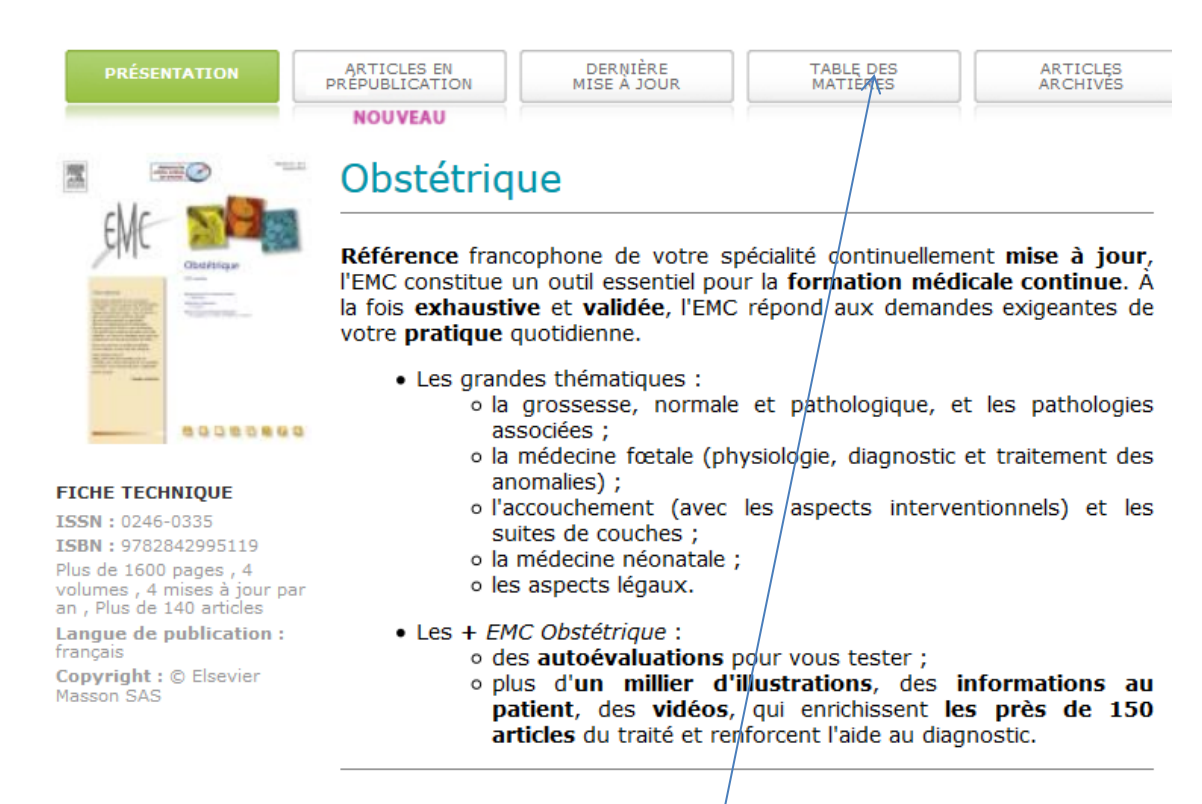

La table des matières vous permet de visualiser le contenu en détail

Affichage de la liste des chapitres, avec pour chacun d'entre eux une série d'articles

#### GROSSESSE NORMALE

### MÉDECINE F?TALE

GROSSESSE PATHOLOGIQUE

#### ACCOUCHEMENT NORMAL

ANOMALIES DES ANNEXES DU F?TUS

### ACCOUCHEMENTS COMPLIQUÉS

#### INTERVENTIONS AU COURS DE L'ACCOUCHEMENT

### **DÉLIVRANCE ET SUITES DE COUCHES**

### **MÉDECINE NÉONATALE**

**Réanimation du nouveau-né en salle de naissance** [5-114-K-40] G. Thiriez

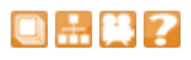

#### Avancées médicales et progrès techniques en réanimation néonatale [5-114-K-60] V. Zupan Simunek, H. Razafimahefa, J.-L. Chabernaud, C. Boithias-Guérot, L. Caeymaex, S. Coquery, F. Dugelay, P. Boileau, B. Richard, M. Dehan, M.-C. Hau, M.-A. Bouguin, X. Durrmeyer, D. Mitanchez, V. Lambert

Une fois l'article sélectionné, on trouve dans la fenêtre de gauche plusieurs éléments utiles :

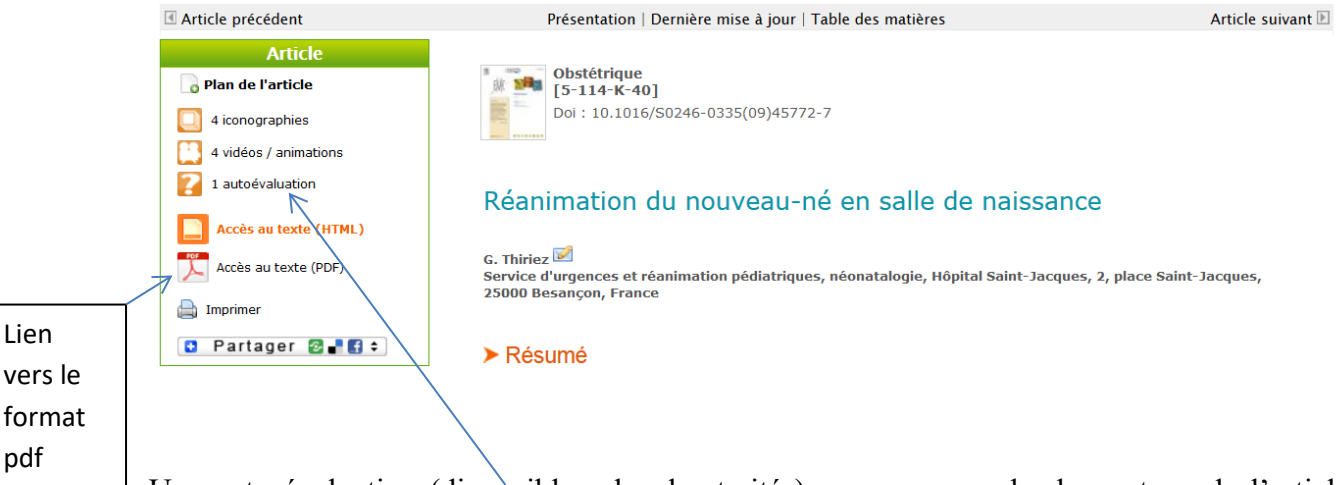

Une auto évaluation (disponible selon les traités) pour comprendre le contenu de l'article. L'exercice comprend des questions corrigées.

L'ensemble des tableaux, schémas et vidéos accompagnant l'article est également consultable.

### b) La recherche simple

A partir de la page d'accueil, il est possible de lancer une recherche simple dans l'EM Premium.

Par défaut la recherche porte sur les noms d'auteur, les mots-clés et les mots du titre dans toutes les années et dans l'ensemble des produits disponibles.

Il est possible de filtrer la recherche simple avec l'ascenseur déroulant pour sélectionner uniquement « mes abonnements » pour avoir accès au texte intégral des articles résultant de la recherche.

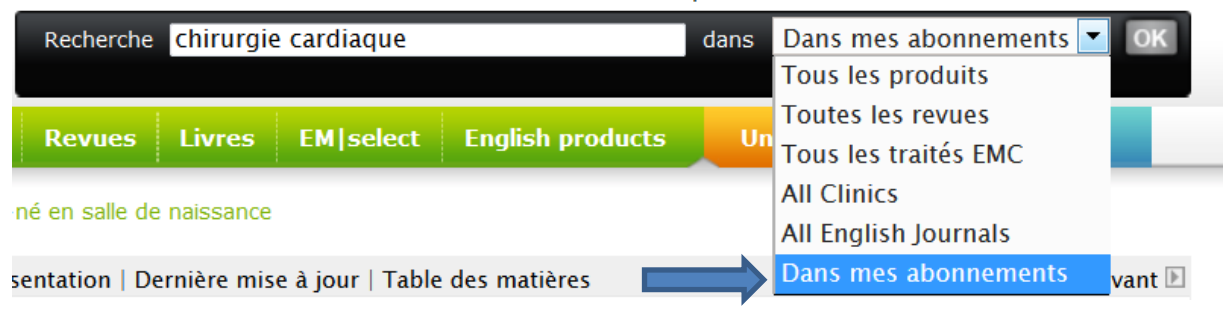

Abonné particulier ? accédez à www.em-consulte.com

Les résultats apparaissent avec un rappel de la recherche effectuée.

| -                                                                                                    | ) <u> </u>                                                                                                    | - de la vecherales                                                                                                    |                                                      |                                                     |          |
|----------------------------------------------------------------------------------------------------|----------------------------------------------------------------------------------------------------|----------------------------------------------------------------------------------------------------|------------------------------------------------------|-----------------------------------------------------|----------|
| F                                                                                                    | kesultat                                                                                                    | s de la recherche                                                                                                    |                                                      |                                                     |          |
| Détails<br>Mot(s)  <br>Période<br>Dans le<br>- AKOS<br>- Anest<br>- Anest<br>- Annal<br>- Annal<br>- Annal<br>- Annal<br>- Annal<br>- Annal | de la recherch<br>recherché(s) :<br>de publication<br>s produits su<br>(Traité de Mu<br>hésie & Réani<br>hésie-Réanim<br>ologie<br>es Françaises<br>es Pharmace<br>es d'Endocrin<br>es d'urologie<br>es de Dermat<br>es de Dermat<br>es de Patholo<br>es de cardiolo | le :<br>chirurgie cardiaque dans Tout le texte<br>: Toutes les années<br>vants, figurants dans mes abonnements :<br>idecine)<br>mation<br>d'Oto-Rhino-Laryngologie et de pathologie cervico-<br>tiques Françaises<br>ologie et de Vénéréologie<br>gie<br>gie et d'angéiologie | faciale                                              |                                                     |          |
| Rés                                                                                                    | sultats frança                                                                                                    | is (15240) Résultats anglais (29)                                                                                                    |                                                      |                                                     |          |
|                                                                                                    |                                                                                                    |                                                                                                    |                                                      |                                                     | 1/1524 🕏 |
| <b>E</b> 15                                                                                                    | 240 Résultats                                                                                                    | Exclure les articles EMC archivés                                                                                                    | Rec                                                  | hercher dans les résultats                          | 0        |
| 1                                                                                                    | Date 🖨                                                                                                    | Document (classé par pertinence)                                                                                                    | Auteur(s)                                            | Provenance                                          |          |
| 1                                                                                                    | 2010                                                                                                    | [Vol. 30 - N° 2 - p. 126-140]<br>Biomarqueurs cardiovasculaires dans la stratif<br>risque opératoire<br>80%                                                                                                    | ication du<br>JL. Fellahi, V.<br>Piriou, D. Longrois | Annales françaises d'anesthésie et o<br>réanimation | de 📘     |
| /<br>Indicat                                                                                                    | ion du                                                                                                    | nombre total de résultats tro                                                                                                    | uvés.                                                |                                                     |          |

Les résultats sont classés par langue également (français, anglais).

Par défaut les résultats sont classés par pertinence avec un indice en pourcentage de la pertinence de la référence par rapport à la recherche effectuée.

Possibilité d'affiner la recherche dans les résultats obtenus :

- En triant les résultats par **date de publication** (toutefois le critère de pertinence n'est plus appliqué)
- En survolant la référence, l'icône tout à gauche, indique le nombre de références trouvées par **titre de revue**. En cliquant sur la revue, il est possible de voir les résultats trouvés par titre
- en cliquant sur une **année précise** à gauche des références

Il est possible de supprimer un ou plusieurs filtres en cours de recherche en cliquant sur la « croix » dans les critères de sous-recherche.

En survolant le titre du document, vous avez un aperçu du texte avec les mots de recherche en gras. En cliquant dessus, on arrive au texte intégral en version html.

## Présentation d'un affichage d'article.

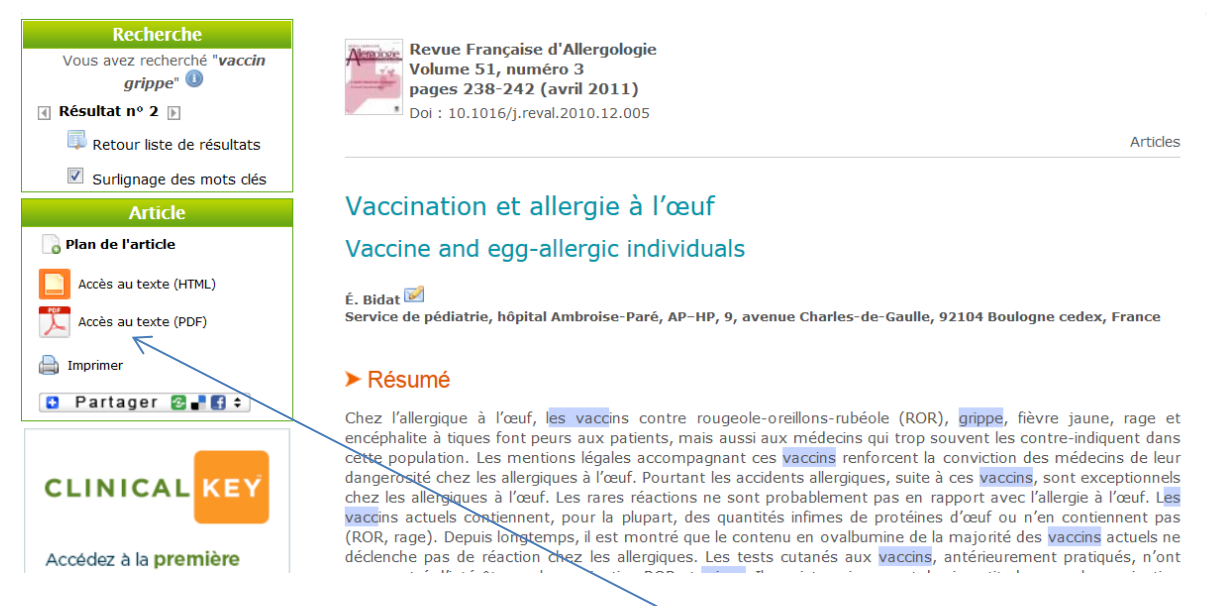

Rappel des auteurs, titre, résumé en français (et en anglais si disponible), mots-clés, plan interactif de l'article.

Sur le côté gauche, possibilité de télécharger le texte sous format pdf, imprimer le texte.

Em Premium est également compatible avec le logiciel de gestion de références bibliographique Zotero (et réseaux sociaux).

Il est également possible de préciser les résultats de la recherche, en ajoutant des termes de recherche.

|                                                                                                    | Résultat                                                                                                    | s de la recherche                                                                                                    |            |                                  |         |
|----------------------------------------------------------------------------------------------------|----------------------------------------------------------------------------------------------------|----------------------------------------------------------------------------------------------------|------------|----------------------------------|---------|
| Détail<br>Mot(s<br>Périoc<br>Dans<br>- AKC<br>- Ane<br>- Ang<br>- Ann<br>- Ann<br>- Ann<br>- Ann<br>- Ann<br>- Ann<br>- Ann<br>- Ann | s de la refherch<br>) recherché(s)<br>le de publicito<br>les produits<br>NS (Traité de Mi<br>sthésie & Réan<br>sthésie-Réanim<br>éiologie<br>ales rfançaises<br>ales Pharmacea<br>ales d'urologie<br>ales de Vurologie<br>ales de Patholc<br>ales de Patholc<br>ales de cardiol | ne :<br><b>: vaccin</b> vans Tout le texte<br>n : Toutes le l'années<br>vants, figurants dans mes abonnements :<br>douter<br>mation<br>d'Oto-Rhino-Laryngologie et de pathologie cervico-faciale<br>utiques Françaises<br>sologie<br>tiques françaises<br>sologie et de Vénéréologie<br>gie<br>gie<br>ogie et d'angéiologie |            |                                  |         |
| R                                                                                                    | tésultats franç                                                                                                    | a <b>is (9330)</b> Résultats anglais (328)                                                                                                    |            |                                  |         |
| _                                                                                                    |                                                                                                    |                                                                                                    |            | 7                                | 1/933 🕏 |
| و 🖻                                                                                                    | 330 Résultats                                                                                                    | Exclure les articles EMC archivés                                                                                                    | Rech       | ercher dans les résultats grippe | 0       |
|                                                                                                    | Date 👙                                                                                                    | Document (classé par pertinence) 🍦                                                                                                    | Auteur(s)  | Provenance                       |         |
| 1                                                                                                    | 2006                                                                                                    | [Vol. 28 - Nº 1 - p. 1-2]<br>Vaccinations : l'affaire de tous les médecins<br>99%                                                                                                    | T. Hanslik | La revue de médecine interne     |         |
| 2                                                                                                    | 2006                                                                                                    | [Vol. 13 - N° 5 - p. 423-425]<br>Faut-il abroger les obligations vaccinales ?<br>98%                                                                                                    | D. Floret  | Archives de pédiatrie            |         |
|                                                                                                    |                                                                                                    |                                                                                                    |            |                                  |         |

## c) La recherche avancée

|           | Abonné particulier ? accédez à www.em consulte.com |
|-----------|----------------------------------------------------|
| Recherche | dans Tous les produits 💌 OK                        |
|           | recherche avancée                                  |

Formulaire permettant de préciser les critères de recherche (critère, expression exacte, date de publication, ensemble des abonnements ou sélection d'une source).

| Rec              | nerche avancée                                                                                                    |                                                                                            |
|------------------|----------------------------------------------------------------------------------------------------|--------------------------------------------------------------------------------------------|
| Quoi ?           |                                                                                                    |                                                                                            |
| $\triangleright$ | vaccin grippal dans Tout le texte                                                                                                    | ✓ Tous les mots Plus d'options ▼                                                           |
| Quand            | ?                                                                                                    |                                                                                            |
| $\triangleright$ | Période de publication :  Toutes les années en 2010  en 2010  en 2 |                                                                                            |
| Où ?             |                                                                                                    |                                                                                            |
|                  | <ul> <li>Dans un produit          <ul> <li>Dans mes abonnements</li> </ul> </li> <li>Tous mes abonnements</li> <li>AKOS (Traité de Médecine)</li> <li>Anaesthesia Critical Care &amp; amp; Pain Mèdicine</li> <li>Anesthésie Réanimation</li> <li>Anesthésie-Réanimation</li> <li>Angéiologie</li> <li>Annales Françaises d'Oto-Rhino-Laryngologie et de pathologie cervico-Taciale</li> <li>Annales d'Endocrinologie</li> <li>Annales d'Endocrinologie</li> <li>Annales d'Endocrinologie</li> <li>Annales de Dermatologie et de Vénéréologie</li> <li>Annales de Dermatologie et de Vénéréologie</li> <li>Annales de chirurgie</li> <li>Annales de chirurgie</li> <li>Annales de chirurgie plastique esthétique</li> </ul>                                                                                                    | Possibilité de sélectionner<br>l'ensemble des abonnements ou<br>uniquement certains titres |

## En cliquant sur « plus d'options » indication des opérateurs à utiliser pour affiner sa recherche

#### Vous pouvez utiliser les syntaxes suivantes pour obtenir un résultat de recherche plus précis.

#### Présence obligatoire d'un mot ou d'une expression : opérateur +

En faisant précéder un mot du caractère + , ce mot sera systématiquement présent dans le résultat de la recherche. Ainsi, pour rechercher l'ensemble des contenus contenant les mots « prise » et « charge » et « ambulatoire », il faudra saisir :

+prise +charge +ambulatoire

Cette expression peut être aussi simplifiée par l'usage de parenthèses :

+(prise charge ambulatoire)

L'exemple suivant permet de rechercher les articles contenant obligatoirement « prise » et « charge » et de prendre en compte le mot « ambulatoire » dans le calcul de la pertinence

• +prise +charge ambulatoire

### Expression exacte : opérateur " "

L'usage de guillemets autour d'un groupe de mots permet de rechercher une expression exacte. Les mots non significatifs ne sont pas pris en compte ; ainsi les deux recherches suivantes sont équivalentes :

- "prise charge ambulatoire"
- "prise en charge ambulatoire"

#### Expression proche : opérateur []

L'usage des crochets [ et ] permettra de spécifier une recherche dans laquelle les différents mots doivent être proches les uns des autres (par exemple, dans une même phrase). Ainsi un texte contenant « prise en charge hospitalière et ambulatoire » ressortira dans les résultats de la recherche :

[prise charge ambulatoire]

#### Exclusion d'un mot ou d'une expression : opérateur -

Un mot précédé du signe – exclura les articles comportant ce mot ou cette expression. Par exemple, pour faire une recherche sur « conflit » mais en excluant la notion de conflit d'intérêt , il faudra saisir :

• +conflit -"conflit intérêt"

#### Troncature : opérateur \*

Un début de mot suivi du signe \* permet d'étendre la recherche à tous les mots débutant par ces mêmes caractères. Par exemple, pour rechercher à la fois les mots « thérapie » et « thérapeutique » ainsi que leurs déclinaisons, il faudra saisir :

thérap\*